## CiNiiの使い方 学術論文・雑誌記事を探す

## CiNii (Nii 学術情報ナビゲータ [サイニィ])とは

学術論文、図書、雑誌や博士論文等の学術情報を検索できるデータベース・サービスです。

■CiNii Articles - 日本の論文をさがす

日本の学術論文を中心とした論文情報の提供サービスです。学協会刊行物に掲載された論文と、 大学等が刊行する研究紀要、国立国会図書館の雑誌記事索引データベース等を含む膨大なデータから 目的の論文にナビゲートします。

▶膨大な論文情報の中から簡単に目的の論文を探し出せます

▶連携協力している他サイトへのリンク機能があり、容易に論文本文や論文情報へアクセスできます

■CiNii Books - 大学図書館の本をさがす

全国の大学図書館等が所蔵する図書や雑誌の情報を提供するサービスです。

▶膨大な図書や雑誌とその所蔵データを検索できます

▶所蔵図書館を地域で絞り込むことができます

▶連携協力している他サイトへのリンク機能があります

☆論文・記事を探す手順☆

CiNii Articles で論文・記事を検索

 $\downarrow$ 

連携している他サイトに論文本文があるか確認<<有> → 連携サイトで論文本文を入手

<無>↓

大妻女子大学図書館で論文の収録雑誌を所蔵しているか確認 < 有 > → 大妻の図書館で利用

**<無**>↓

国立国会図書館や他大学・他機関の図書館で論文の収録雑誌を所蔵しているか確認

| <国立国会図書館に有>  | <他大学・他機関の図書館に有> | <所蔵図書館が見つからない> |
|--------------|-----------------|----------------|
| $\downarrow$ | $\downarrow$    | $\downarrow$   |
| 国立国会図書館を利用   | 大妻の図書館を経由して利用   | 図書館カウンターで相談    |
|              | (図書館カウンターで申し込み) |                |

☆CiNii Articles を利用して論文・記事を探してみましょう☆

①CiNii Articles にアクセスする https://ci.nii.ac.jp/

図書館ホームページ>情報検索>データベース>国内の論文・記事 等 のリンクから 「<u>CiNii(サイニイ)Articles(日本の論文をさがす)</u>」をクリック

②検索窓にキーワードを入力して検索する

| CiNii Articles 簡易検索画面                   |               |                       |
|-----------------------------------------|---------------|-----------------------|
| CiNii 日本の論文をさがす 大学図書館の本をさがす 日本の博士論文をさがす |               |                       |
|                                         | 【延長】新型コロナウイルス | 感染拡大防止に伴 <sup>:</sup> |
| 日本の論文をさがす が選択されている                      |               |                       |
|                                         |               |                       |
| <u>論文検索 著者検索 全文検索</u>                   | -             |                       |
| フリーワード                                  | 検索            |                       |
| すべて 本文あり                                | ✓ 詳細検索        |                       |
| 検索窓                                     |               |                       |

③キーワードに合致した論文が一覧に表示される。読みたい論文のタイトルをクリックして 論文の詳細情報を表示させる

| Ciľ    | Nii Articles                                                                                                    | 論文検索結                                                                          | 果一覧画面                                           |                      |                     |                         |                         |                                                              |
|--------|----------------------------------------------------------------------------------------------------|--------------------------------------------------------------------------------|-------------------------------------------------|----------------------|---------------------|-------------------------|-------------------------|--------------------------------------------------------------|
| CiNii  | 日本の論文をさがす 大                                                                                                    | 学図書館の本をさがす 日本の                                                                 | 博士論文をさがす                                        |                      |                     |                         | ţ                       | 大妻女子大学                                                       |
|        |                                                                                                    |                                                                                | <u>論文検索</u> 著者検索<br>万葉集                         | 全文検索                 |                     | 検索                      |                         |                                                              |
|        | 検索結果: 1272件4                                                                                                    | - 1-20 を表示                                                                     | g A                                             |                      | 本Xあり                | V 6科棚校来<br>【延長】新生       | ミコロナウイルス感               | <sup>染拡大防止1</sup><br>開連著                                     |
|        | すべて選択: 新しいの     日本の     日本の | Dインドウで隣く<br>東行<br>第回の再検討<br>「第<br>「第<br>「第<br>「第<br>「第<br>「第<br>「第<br>「第<br>「第 | 1<br>論文のタイ                                      | 23456…6<br>トル        |                     | 20件ずつ表示 🗸 出版年:新しい頃      | <b>&gt;</b> 表示          | ● 前)<br>● 村<br>● 田<br>● Ful<br>● Ful<br>● Ful<br>● Hir<br>Ka |
|        |                                                                                                    | おける地名表現の歌枕化:<br>表現学部記載 = Baika Women<br>DOI 大変女子大学OPAC                         | 「三島」を詠む歌と山陽)<br>s Liniversity Faculty of Cultur | in<br>大妻女子大<br>(大妻での | :学図書館 OPA<br>所蔵を確認で | AC 検索結果画面へ<br>きる、学内での検索 | のリング<br><sub>薬時のみ</sub> | ♪<br>表示)                                                     |
| 連<br>( | 携しているf<br>(リンク先に言                                                                                                    | 也サイトへの!<br>倫文本文や論ゞ                                                             | レンク<br>と情報がある <sup>」</sup>                      | 湯合のみ表示)              |                     |                         |                         | 2 久<br>2 伝<br>2 加                                            |

| CiNii Articles 論文詳細表示画面 |                                     |                                              |                              |          |  |  |  |
|-------------------------|-------------------------------------|----------------------------------------------|------------------------------|----------|--|--|--|
|                         |                                     | 万葉集                                          |                              | 検索       |  |  |  |
|                         |                                     |                                              | 本文あり                         | → 詳細検索   |  |  |  |
|                         |                                     |                                              |                              | 【延長】     |  |  |  |
|                         | 調首淡海伝考: 萬葉集)<br>A Biographical Stud | 人物伝研究(12)                                    |                              |          |  |  |  |
| ŀ                       |                                     |                                              |                              |          |  |  |  |
| ĥ                       |                                     |                                              |                              |          |  |  |  |
|                         |                                     | 8                                            |                              |          |  |  |  |
|                         | (意) 機関リポジト                          | U                                            |                              |          |  |  |  |
| Ī                       | この論文をさがす                            |                                              |                              |          |  |  |  |
|                         |                                     | CiNii Books                                  | ▲ OPAC 大麦女子大学OPAC            | <b>4</b> |  |  |  |
| ĥ                       | 収録刊行物                               |                                              |                              | 5        |  |  |  |
|                         | 100001111100                        | tsuma Women's University annual report. 大    | 县女子大学紀要文系委員会 編               | 6        |  |  |  |
|                         | 大麦女子大学紀要. 文系 = Otsu<br>大麦女子大学       | ma Women's University annual report. 大麦女子大学紀 | 要文系委員会 編 (51), 1-13, 2019-03 |          |  |  |  |
|                         |                                     |                                              |                              | _        |  |  |  |
| 1                       | 論文のタイトル                             |                                              |                              |          |  |  |  |
| 0                       | 英本の桂恕(英本々                           |                                              |                              |          |  |  |  |
|                         | 有日の旧和(有日午                           |                                              |                              |          |  |  |  |
| <b>3</b>                | 連携している各サイ                           | 、トへのリンク(リンク先で)<br>                           | 論文本文が表示される場合                 | 含があるので、  |  |  |  |
| č                       | このアイコンがある                           | 時はクリックしてみる)                                  |                              |          |  |  |  |
| 4                       |                                     | 国立国会図書館オンライン                                 | ンの検索結果へのリンク                  |          |  |  |  |
|                         | -                                   | (国立国会図書館の所蔵情                                 | 報を確認できる)                     |          |  |  |  |
|                         | CiNii Books                         | この雑誌を所蔵している全                                 | 国の大学図書館等の一覧                  | へのリンク    |  |  |  |
|                         |                                     | 大妻女子大学図書館 OPAG                               | こ検索結果画面へのリング                 | 7        |  |  |  |
|                         | LI OPAC 大妻女子大学OPACへ                 | (大妻での所蔵を確認でき                                 | る、学内での検索時のみ                  | 表示)      |  |  |  |
| A                       | 全立た収録していて                           | 雑誌の情報                                        |                              |          |  |  |  |
| <b>し</b><br>(如          | 珊ズで収録している<br>#誌名、巻・号(通·             | ァ###207月71X<br>号)・掲載ページ・出版年日                 | 日、出版者名)                      |          |  |  |  |
| \ <b>T</b> I            |                                     |                                              |                              |          |  |  |  |
| !                       | 書誌情報(論文の)                           | タイトル、著者名、収録刊行                                | 「物の情報)を記録してお<br>Y悪になります      | くこと。     |  |  |  |
|                         | 調乂を採す、また                            | は参考乂厭を明記する際に必                                | 安になりより。                      |          |  |  |  |
|                         |                                     |                                              |                              |          |  |  |  |

●のアイコンが表示されない、あるいはリンク先に論文本文が表示されない場合
 ⇒論文の収録雑誌を大妻女子大学図書館で所蔵しているか調べる(5)⑥)
 ⇒大妻の図書館にない場合は、国立国会図書館で所蔵しているか調べる(7)
 ⇒国立国会図書館に所蔵なし、あるいは他大学図書館を利用したい場合はカウンターに相談

⑤CiNii Articles 論文詳細表示画面にある4のアイコンを利用して大妻の OPAC 画面を表示 させる

⑤-1 LILL オポロオポタロACへ をクリック⇒大妻の OPAC 画面が表示される(学内での検索時のみ可能)

⑤-2 G CNN Books をクリック⇒CiNii Books 雑誌詳細表示画面へ移動する

| CiNii Books 雑誌詳細表示画面(⑤-2)                                                                                                    |                |
|----------------------------------------------------------------------------------------------------|----------------|
|                                                                                                    |                |
| 11 大麦女子大学祝宴, 文系                                                                                                    | 【延長】新型コロナウイルス修 |
| Control Control Contro Control Control Control Control Control Control Control Control |                |
| 雑誌を所蔵している図書館が表示されている<br>すべての地域 のプルダウンで所蔵図書館リストを 東京 に絞り込む                                                                                                    |                |
| 人表立子(オ): 1991-<br>23日 (F2.1):<br>タイトも利用 Otsuma Women's University annual report. Humanities and social sciences<br>タイトも利用 Athyry ションダイガク キヨウ. プンウイ<br>大学校開始:<br>大学校開始: 1730年 / 金1730年                                                                                                    |                |
| - すべての地域                                                                                                    | OPACリンクあり      |
| 第以他的大学 机械用数据 四 1991-2007<br>22-29                                                                                                    | OPAC           |
| 図 数3(第2大学 長久手キャンパス発養者 1991-2019 P041-652<br>22-45,07-51<br>                                                                                                    | OPAC           |

## (⑤-2 続き)大妻の OPAC 画面を表示させる

| CiNii Books 雑誌詳細表示画面(⑤-2 続き)                                                                                                    |                                                                                                    |                                                                                                    |  |  |  |
|----------------------------------------------------------------------------------------------------|----------------------------------------------------------------------------------------------------|----------------------------------------------------------------------------------------------------|--|--|--|
| CINI 日本の確応をさびず 大学問題前の本をさびす 日本の修士論なをさびす                                                                                                    |                                                                                                    |                                                                                                    |  |  |  |
|                                                                                                    | 総裁部         総裁部         第2015年         第2015年         第20154         第20154         第20154         第20154         第20154         第20154         第20154 |                                                                                                    |  |  |  |
| <ul> <li>         ・ 大菜女子大学観恵・文英         ・ 大菜女子大学         ・ 大妻女子大学         ・ 大妻女子大学         ・ 大妻女子大学         ・ の方面         ・ の方面         ・         ・ の方面         ・         ・         ・</li></ul> | 空図書館」「大妻女子大学 多摩校図書館」があれば<br>「大妻の OPAC 画面を表示させる。<br>ない」がなくても所蔵している場合があるので、<br>てみる<br>ima.ac.jp/opac/opac_search/)                                                                                                    | (4694, 4784, 4784, 4784, 4784, 4784, 4784, 4784, 4784, 4784, 4784, 4784, 4784, 4784, 4784, 4784, 4784, 4784, 47 |  |  |  |
| 大学師書館将篇 39件 / 金173件<br>東京   / ▼<てな緑園                                                                                                    | +                                                                                                    |                                                                                                    |  |  |  |
| 2 お茶の水次子大学 新闻同聞館 日文 1993-2006                                                                                                    |                                                                                                    | OPAC                                                                                                    |  |  |  |

| 🏦 図書館サービス 📲 利用                     | 諸サービス                                 | RefWorks Maruzen eBook Library                                                           | ライブラリエ                                     |                            |             |        |
|------------------------------------|---------------------------------------|------------------------------------------------------------------------------------------|--------------------------------------------|----------------------------|-------------|--------|
| 『一覧に戻る                             |                                       |                                                                                          |                                            |                            |             |        |
|                                    | <雑誌>                                  | 7 上光の玉 カズ / 上末カフ上光()                                                                     | 王立委编集委员会                                   |                            |             |        |
|                                    | 大安女子                                  | -大字紀委, 又栄 / 大安又丁大字和                                                                      | 受人术編集安貝芸                                   |                            |             |        |
|                                    | ナータ福加                                 | 和866<br>東京:大麦女子大学                                                                        |                                            |                            |             |        |
|                                    | 出版年                                   | 出版年 1991-                                                                                |                                            |                            |             |        |
|                                    | 別書名                                   | 裏表紙タイトル:Otsuma Women's University                                                        | Annual report, humanities an               | d social sciences          |             |        |
| 最を出力する                             | 変遷注記                                  | 組続前誌:大妻女子大学文学部紀要 / 大妻女子大                                                                 | 学文学部                                       |                            |             |        |
| Vorks出力                            | 本文言語                                  | 日本語                                                                                      |                                            |                            |             |        |
|                                    | 書誌ID<br>TEEN                          | 2000001829                                                                               |                                            |                            |             |        |
| -ジのリンク                             | NCID                                  | AN10272489                                                                               |                                            |                            |             |        |
| /opac lib otsuma ac in/opac/opa    |                                       |                                                                                          |                                            |                            |             |        |
| opacilotocarretec.jp/opac/ope      | - 所蔵情報                                | 服を非表示                                                                                    |                                            |                            |             |        |
|                                    | 所蔵巻号を                                 | クリックすると、詳細が確認できます。                                                                       |                                            |                            | _           |        |
|                                    |                                       | 配架場所                                                                                     |                                            | 所藏巻号 年次                    | ス 請求記号      | コメント   |
|                                    | 文系図書室                                 |                                                                                          | 23-46                                      | 201-                       | 4 051       |        |
| 索サイト                               | 千代田/第2開                               | 採                                                                                        | 36-51+                                     | 2004 201                   | 1-<br>9 051 | CD-R版  |
| cat Plus                           | 千代田/第3群                               | dee                                                                                      | 23-51+                                     | 1991                       | 051         |        |
| i Books                            |                                       |                                                                                          |                                            | 201                        | 7-          |        |
| i Articles                         | 多庫/3トカワ                               | 29-                                                                                      | 39-52+                                     | 202                        | 0 051       | CD-R/R |
| 国会図書館サーチ                           | 多摩/第1開築                               | -10<br>                                                                                  | 23-51                                      | 201                        | 9 051       |        |
| 〔 <b>CiNii Articles ]</b><br>収録刊行物 | 論文詳細<br>新 = Otsuma \<br>= Otsuma Worr | 長示画面より抜粋↓〕<br>women's University annual report.<br>nen's University annual report. 大要女子大 | <b>大妻女子大学紀要文系委員</b><br>学紀要文系委員会 編 (51), 1- | <b>会 編</b><br>-13, 2019-03 |             |        |

検索のコツ

()

- ■同義語・類義語・関連語でも検索する ※表記にも注意する 「学生」「大学生」「女子大生」、「ギリシャ」「ギリシア」、「子ども」「こども」「子供」
- ■テーマの範囲を検討する ※また、キーワードの数を増やしたり、減らしたりする 「東京都」⇔「東京 23 区」⇔「千代田区」
- ■2 語以上のフレーズは、スペースで区切って検索する 「大学生の就職活動」⇒「大学生 就職活動」

■検索された論文中から、さらに検索に適したキーワードを探す テーマに合った論文の「タイトル」「抄録」に検索用のキーワードがないか、チェックする

■最近の文献から優先して探す ※テーマによる 新しい資料の発見、新説の発表があるため、出版年の新しいものからチェックする方が効率的 ⑦CiNii Articles 論文詳細表示画面にある④のアイコン 
◎ NLONINE をクリックして国立国会 図書館の画面を表示させる

| 国立国会図書館    | オンライン書誌                            | 詳細画面                                                                                                    |                       |                           |
|------------|------------------------------------|----------------------------------------------------------------------------------------------------|-----------------------|---------------------------|
|            |                                    |                                                                                                    |                       |                           |
|            |                                    | <b>調首巡海伝考: 苗英集人物伝研究(12)</b><br>掲載誌 大蚕女子大学紀要、文系 = Otsuma Women's University annual<br>編 (51):2019.3 p.1-13 | report. 大麥女子大学紀要文系委員会 | url 🙆 🛓 ★                 |
|            |                                    | 雑誌記事<br>川上 高吉<br>東京:大妻女子大学                                                                                |                       | 掲載巻号の書誌へ                  |
| 国立国会図書館での  |                                    | □ 冊子体;                                                                                                    |                       |                           |
| 請求記号と書誌 ID | 請求記号<br>722 627                    |                                                                                                    |                       |                           |
| ※大妻の図書館の   | レビーマンク<br>国立国会図書館書誌ID<br>029782602 |                                                                                                    |                       |                           |
| ものとは異なる    |                                    |                                                                                                    | ✓ 詳細な書誌情報を表示          |                           |
|            | 門前戲一頭                              |                                                                                                    |                       |                           |
| 国立国会図書館の   |                                    | すべての年 🗸 すべての巻                                                                                             | マ すべての所蔵館 ~ 絞込        | ログインすると、申込ボタンが表示<br>されます。 |
| 東京本館と      | (51):2019.3                        | 東京本館:雑誌カウンター(新館) 書庫                                                                                       | 1201800592060         |                           |
| 関西館での所蔵が   | (51):2019.3                        | 関西館:書庫                                                                                                    | 1201800592059 >       |                           |
| 確認できる      |                                    |                                                                                                    |                       |                           |

## 大妻女子大学図書館で所蔵していない図書や雑誌の利用方法

資料を所蔵している他大学の図書館を利用できることがあります。 書誌情報 (図書や雑誌のタイトル、刊行年等) をお持ちになり、カウンターにおいでください。 多少の日数がかかりますので、早めのお申し込みをおすすめします。

■紹介状による訪問利用

他大学図書館の利用には、学生証の他に大妻女子大学図書館で発行した紹介状が必要です。 紹介状は、先方の図書館の利用許可を得てからの発行となります。

■文献複写物の取り寄せ

所蔵館に文献複写依頼を出すことができます。

費用(複写料金 + 送料・振込手数料等)は、申込者負担になります。

※資料がすぐに必要な場合は、国立国会図書館や公共図書館の利用を検討してください。